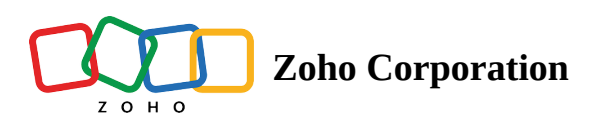

# **Test Case Summary for DDT**

- Table of contents
- ▲ 1.
  ▲ 3

### 1. View data-driven test case execution summary from test plan

#### results

Data-driven test cases automate test execution by running the same test case multiple times with different input data to validate various scenarios. Learn more about data-driven test cases. When included in a test plan, they can be scheduled for regular execution, allowing you to track performance over time, across different environments, and platforms. Managing the results of these test cases can become complex, especially with large data sets.

In the <u>results</u> section, data-driven test cases are consolidated into a single entity, with a comprehensive summary capturing the outcomes of all test runs, providing valuable insights for further analysis.

#### 2. Steps to view the test case summary

After the execution of data-driven test cases within a <u>test plan</u> is complete, you can view their results in the <u>Results</u> tab.

Follow these steps to view the summary of data-driven test cases from the Results page:

1. Navigate to **Results**, then select the environment for which you want to view the results.

| zw<br>Fø   | Results       Refresh C         View test results and status with         Filter By       Last 7 days ×       Clear | insights<br>All                    |                           |                     |                        |                      | Search Test Pl                      | an Name Q (1)                        | ▼ ≣     |
|------------|----------------------------------------------------------------------------------------------------|------------------------------------|---------------------------|---------------------|------------------------|----------------------|-------------------------------------|--------------------------------------|---------|
| Test Cases | Total Execution R                                                                                                   | uns                                | Comp<br>5                 | oleted              | $\bigcirc$             | Running<br>O         |                                     | Success Rate% 81%                    |         |
| Test Plans | Viker Data-Driven                                                                                                   | 18-Sep-2024<br>12:00<br>Started On | 00h 02m 24s<br>Duration   | Overall Result 100% | <b>Globa</b><br>Variab | II Variables<br>oles | 5 8<br>Passed Failed                |                                      | 0       |
| Results    | Environments                                                                                                    |                                    |                           | Results             |                        |                      | Results Trend (Last 5)<br>OLD → NEW | Duration Trend (Last 5)<br>OLD → NEW |         |
| ු<br>Users | O Chrome (Headless), Version     ○ 18-Sep-2024 12:00                                                                | n - 126 💻 360x800<br>h 02m 24s 🔍 💝 | ) Px                      | 13<br>Cases Passed  | 8<br>Failed            |                      |                                     |                                      |         |
| Settings   | Szylker Data-Driven Completed                                                                                       | 18-Sep-2024 11:5:<br>Started On    | 3 00h 02m 05s<br>Duration | Overall Result 100% | <b>Globa</b><br>Variab | II Variables<br>oles | 5 8<br>Passed Failed                |                                      | $\odot$ |
|            | Test Plan For Sandbox<br>Terminated                                                                                 | 18-Sep-2024<br>08:00<br>Started On | 00h 00m 47s<br>Duration   | Overall Result 22%  | Globa<br>Variab        | I Variables<br>oles  | 0 2<br>Passed Failed Ter            | 7<br>mminated                        | ©       |
|            |                                                                                                    |                                    |                           |                     |                        |                      |                                     |                                      |         |

2. Click on the required data-driven test case depicted by the icon { of their iterations.

}. This allows you to view the list

| PT               | Kightly Refresh C                           | ) 🐵 Chrome 45 🖷 1024 | 1x768px 🗸 |                |                        | Q. Search               | 1. 7 |
|------------------|---------------------------------------------|----------------------|-----------|----------------|------------------------|-------------------------|------|
| Test Cases       | (E) 4<br>Total Test Cases                   | ⊘ 2<br>Passed        |           | S 2<br>Failed  |                        | 50%<br>Success Rate     |      |
| 曲<br>Test Plans  | Test Case                                   | Assigned to          | Result    | Test Suit Name | Start Time             | Duration (3h 56min 02s) |      |
| naŭ              | Verify the Unassigned slot from local var 💝 | Lucas Charles        | Passed    | All Cases      | 01 Mar 2020   09:43 AM | 85 min                  |      |
| Results          | Share the ticket to more than 10 applied    | Nethan Doe           | Failed    | All Cases      | 23 Mar 2020   09:43 AM | 34 min                  |      |
| 恣<br>Users       | User account testing 🛛 🗢                    | Lucas Charles        | Passed    | All Cases      | 02 Mar 2020   01:43 PM | 1 h 3 min               | 9 C  |
|                  | Unshare the shared ticket                   | Jim Hopper           | Failed    | All Cases      | 21 Feb 2020   10:03 AM | 43min                   |      |
| ्रि?<br>Settings |                                             |                      |           |                |                        |                         |      |
|                  |                                             |                      |           |                |                        |                         |      |
|                  |                                             |                      |           |                |                        |                         |      |
|                  |                                             |                      |           |                |                        |                         |      |
|                  |                                             |                      |           |                |                        |                         |      |
|                  |                                             |                      |           |                |                        |                         |      |
|                  |                                             |                      |           |                |                        |                         |      |
|                  | Total Count : 22                            |                      |           |                |                        |                         |      |

- Note: You can click the **Run History** icon to view its execution history. To navigate to the test case, click the **View Test Case** icon.
  - 3. View the overall execution overview of the test case.

| zw                                       | CDDT C<br>Refresh C                 |             |                  |                   | Run History 12             |
|------------------------------------------|-------------------------------------|-------------|------------------|-------------------|----------------------------|
| Test Cases                               | Total Test Cases 2<br>4 © Run<br>11 | Passed<br>0 | 3                | Failed 4          | Success Rate%     O%     5 |
| Test Suites                              | Data Set Name 6                     | Results -   | Forecast Failure | Start Time        | Duration                   |
| -                                        | John                                | Failed      | No               | 03-Sep-2024 11:50 | 7.26s                      |
| Test Plans                               | Peter                               | Failed      | No               | 03-Sep-2024 11:50 | 4.80s                      |
|                                          | Calvin                              | Failed      | No               | 03-Sep-2024 11:50 | 4.52s                      |
| Results<br>ටා<br>Users<br>ලා<br>Settings | Titus                               | Failed      | No               | 03-Sep-2024 11:50 | 4.49s                      |
|                                          |                                     |             |                  |                   |                            |

The key components on this page are:

| Annotation Number | Description                                                                                                    |
|-------------------|----------------------------------------------------------------------------------------------------|
| 1                 | The name of the test case being viewed.                                                                                                    |
| 2                 | The count of the total iterations in the selected test case.                                                                                                 |
| 3                 | The count of the passed iterations in the selected test case.                                                                                                |
| 4                 | The count of the failed iterations in the selected test case.                                                                                                |
| 5                 | The success rate of the selected test case in percentage.<br>Typically calculated considering the overall passed and failed<br>count of the test iterations. |
| 6                 | The list of row iterations that happened within the selected test case.                                                                                      |
| 7                 | The result status of the iterations that happened in the selected test case.                                                                                 |
| 8                 | The status indicator displays whether forecast failure was enabled or not for the iterations.                                                                |
|                   | Note: Forecast failure allows you to mark certain<br>datasets as expected to fail, which changes how their<br>results affect the overall outcome. Learn more |
|                   |                                                                                                    |

|    | Scenarios:                                                                                                    |
|----|----------------------------------------------------------------------------------------------------|
|    | <ul> <li>If forecast failure is enabled for a dataset and it fails:<br/>The failure will not cause the overall result to fail. This<br/>failure was expected and is treated as a success for the<br/>overall result.</li> <li>If forecast failure is enabled for a dataset and it<br/>passes: The success of this iteration will cause the overall<br/>result to fail. This is because the system expected this<br/>dataset to fail, and a pass is considered an unexpected<br/>outcome.</li> <li>If forecast failure is disabled for a dataset: The results<br/>are calculated normally. A success means the iteration<br/>passed, and a failure means the overall result will fail.</li> </ul> |
| 9  | The time when the iteration started its execution.                                                                                                    |
| 10 | The total execution time for the iterations.                                                                                                    |
| 11 | The button is used to initiate re-run for the selected test case.                                                                                                    |
| 12 | The comprehensive execution history of the selected test case.                                                                                                    |
| 13 | The navigation control, which allows you to move between<br>other test cases in the test plan.                                                                                                    |

4. Click on the required iteration to view its **detailed logs.** 

| zw               | DDT 1<br>2 DDT   © 03-Sep-2024 11:50 John   FF: no 3                                                                                        |                                                      |
|------------------|----------------------------------------------------------------------------------------------------|------------------------------------------------------|
| EØ<br>Test Cases | Results4     Start Time 6     Duration 7     Version 8     Run On 9       Failed © Run     03-Sep-202411:50     7.26s     -     Zoho Cloud  | Platform 10<br>S chrome (Headless), 126 9 360x800 px |
| C<br>Test Suites | 5<br>Logs 11 Console Log 12 Self-Healing (0) 13 14                                                                                          | SCREENSHOTS 16                                       |
| Test Plans       | The url https://zwatch.zohocommerce.com/contact has been loaded in same window                                                              | 4.66s ✓ First Name                                   |
| Results          | 2 The element img:nth-ol-type(1) has been show in 30 second(s)<br>3 The element input[name='field_cX5njBFQtUL0BcfJEhKXdw'] has been clicked | John                                                 |
| O)<br>Users      | 4 The value John has been set to element<br>input[name='field_cX5njBFQtUL0BcfJEhKXdw']                                                      | 82ms √<br>Paul                                       |
| ŝ                | $5  The \ element \ input [name='field_z Pr62XZuAczlu_xiwZsE0g'] \ has \ been \ clicked$                                                    | 76ms 🗸                                               |
| Settings         | 6 The value Paul has been set to element<br>input[name='field_zPr62XZuAczlu_xiwZsE0g']                                                      | 73ms √                                               |
|                  | 7 The element input[name='field_jfol9xyqb80P7Lt0HRylhw'] has been clicked                                                                   | John.paul@zylker.com<br>70ms √                       |
|                  | 8 The value John.paul@zylker.com has been set to element input[name=field_ifol9xyqb80P7Lt0HRylhw']                                          | 68ms 🗸 Phone                                         |
|                  | 9 The element input[name='field_LU3VREhpA2]ZBrflrB1ing'] has been clicked                                                                   | 70ms 🗸                                               |
| (A)              |                                                                                                    |                                                      |
| Chats            | Channels Contacts Here is your Smart Chat (Ctrl+Space)                                                                                      | (?)Help                                              |

The iteration's test summary page contains the following components:

| Annotation Number | Description                                                                                                    |  |
|-------------------|----------------------------------------------------------------------------------------------------|--|
| 1                 | The name of the test case being viewed.                                                                                                 |  |
| 2                 | This indicates that the current test case is a data driven test case.                                                                   |  |
| 3                 | The drop-down allows you to view the logs of other iterations.                                                                          |  |
| 4                 | The status (Passed or Failed) of the selected iteration.                                                                                |  |
| 5                 | The button initiates a re-run for the selected iteration.                                                                               |  |
| 6                 | The time when the test case started its execution.                                                                                      |  |
| 7                 | The time taken to execute the iteration.                                                                                                |  |
| 8                 | The version of the test case that has been executed.                                                                                    |  |
| 9                 | The agent which was used to execute the test case.                                                                                      |  |
| 10                | The environment chosen to execute the test case.                                                                                        |  |
| 11                | The individual test steps of the selected iteration that were executed.                                                                 |  |
| 12                | The details that are required to track how test inputs are processed as a means of ensuring the correctness of the test case execution. |  |
| 13                | The <u>self-healed</u> element locators.                                                                                                |  |
|                   | <b>Note</b> : For this feature, you need to enable <i>Self-Healing</i> in the <i>Preferences</i> section of the settings.               |  |
| 14                | The filter is used to filter errors or warnings using the options – All, Show Errors, and Show Warnings.                                |  |
| 15                | The option allows you to export logs for the iteration being viewed.                                                                    |  |
| 16                | Displays the screenshot of the step-by-step execution of the selected iteration. It can be viewed in full screen.                       |  |
| 17                | The button navigates to the contents of the viewed iteration's test case in a separate tab.                                             |  |
| 18                | The comprehensive execution history of the selected test case.                                                                          |  |

## 3. Related Links

- <u>Understand Data-Driven Testing</u>
- Data Sources
- Data-Driven Test Cases
- <u>Results</u>
- <u>Test Case Summary</u>
- Live Preview